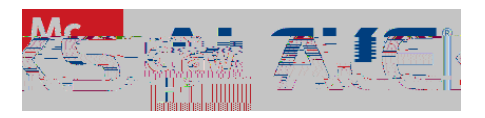

## Direct (Deep) Linking for ALEKS Assignments

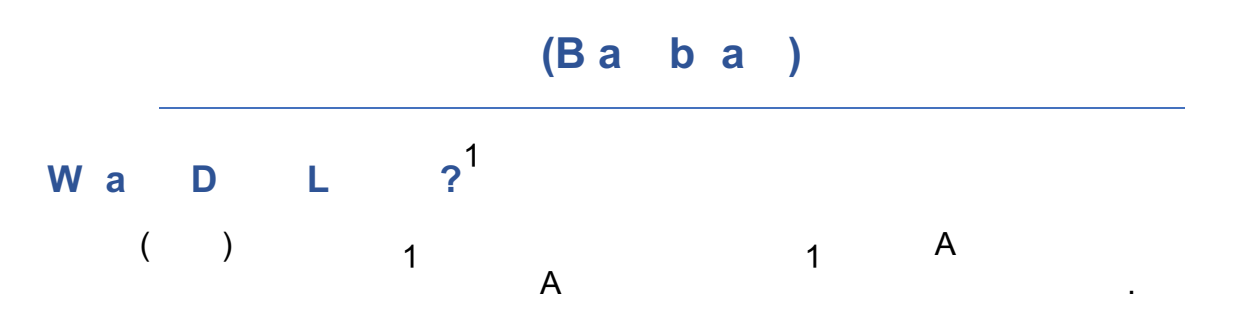

" #\$%&' !()\*\*!+,-./!

0&12! !34!

! ""#\$%"&' (\$) \*+,-.,\$/0123\$) 45, \*6"7\$34' ' \*7,\$-,\$8,,' 59::68"#4;<\*7.";.\*6:-&"=5:5:**!** 

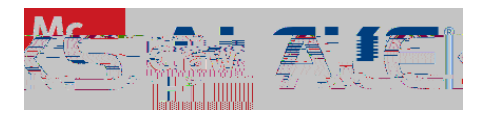

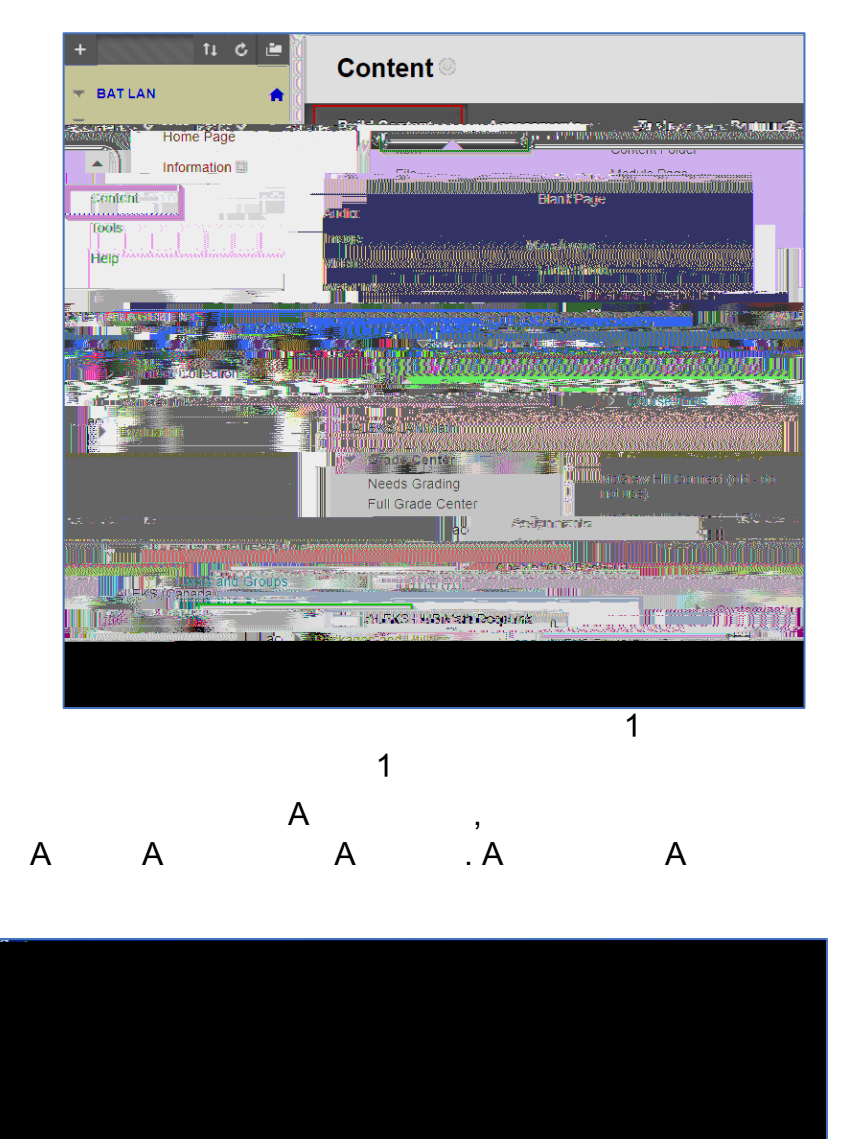

! ""#\$%"&' (\$) \*+,-.,\$/0123\$) 45,\*6"7\$34' ' \*7,\$-,\$8,,' 59::68"#4;<\*7.";.\*6:-&"=5:5:**!** 

'' #\$%&' !()\*\*!+,-./!

0&12! !34!

1

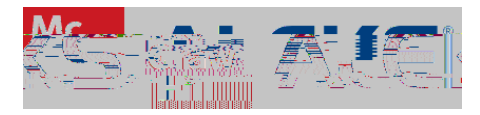

,

•

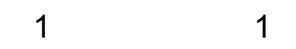

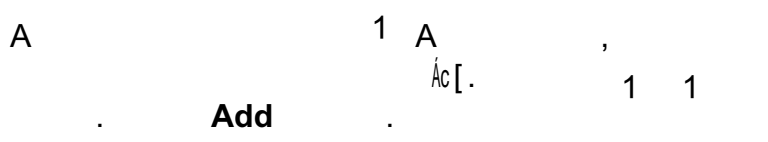

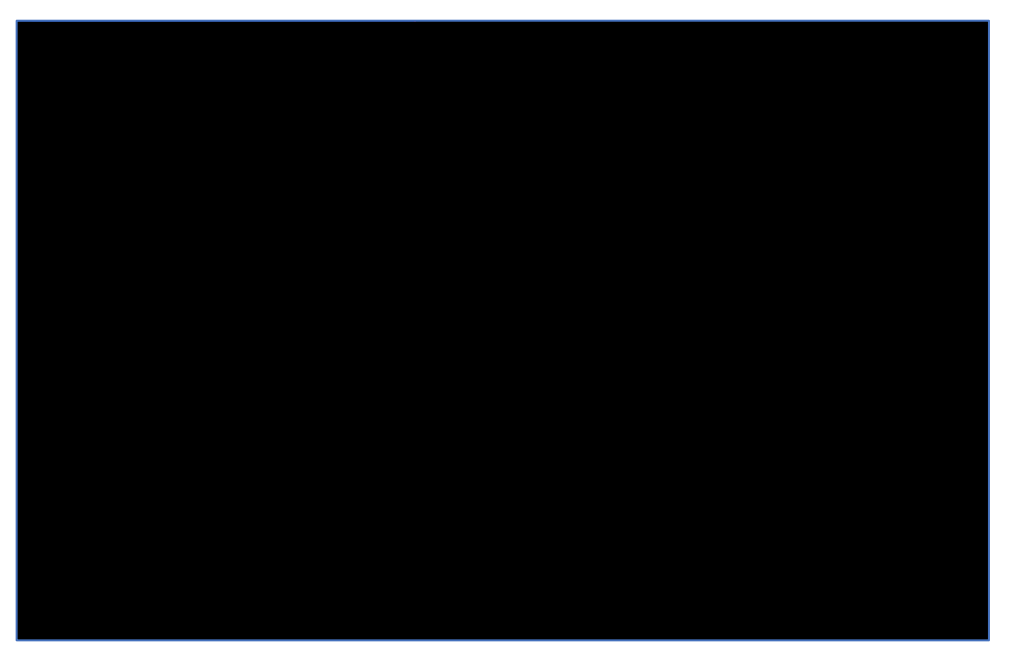

А

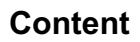

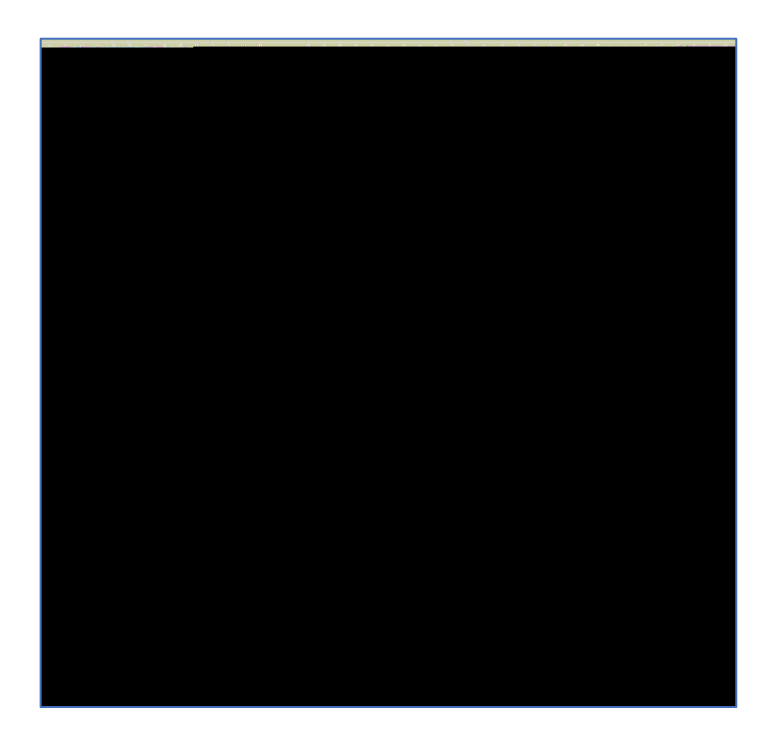

'' #\$%&' !()\*\*!+,-./!

0&12! !34!

! ""#\$%"&' (\$) \*+,-.,\$/0123\$) 45,\*6"7\$34' ' \*7,\$-,\$8,,' 59::68"#4;<\*7.";.\*6:-&"=5:5:**!** 

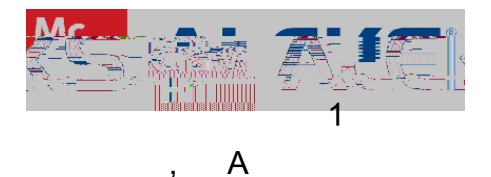

Grade Center

Content

remove

,

Content down arrow , 1 Delete. \*\*'=#+41254095078249440172!'#\$%#\$/TT5 12Tf002Tc0\*'=#+4:Tj/TT412Tf

Grade Center,

" #\$%&' !()\*\*!+,-./!

0&12! !34!

! ""#\$%"&' (\$) \*+,-.,\$/0123\$) 45, \*6"7\$34' ' \*7,\$-,\$8,,' 59::68"#4;<\*7.";.\*6:-&"=5:5:**!** 

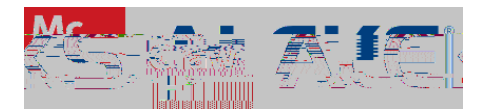

" #\$%&' !()\*\*!+,-./!

0&12! !34!

! ""#\$%"&' (\$) \*+,-.,\$/0123\$) 45, \*6"7\$34' ' \*7,\$-,\$8,,' 59::68"#4;<\*7.";.\*6:-&"=5:5:**!** 

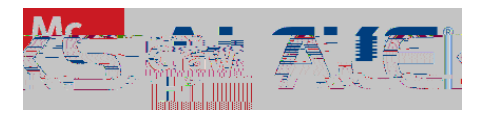

## I 1 1 La ALEKS B a a C Pa 1 1 Content , A Assignment List. ,

Blackboard Content page:

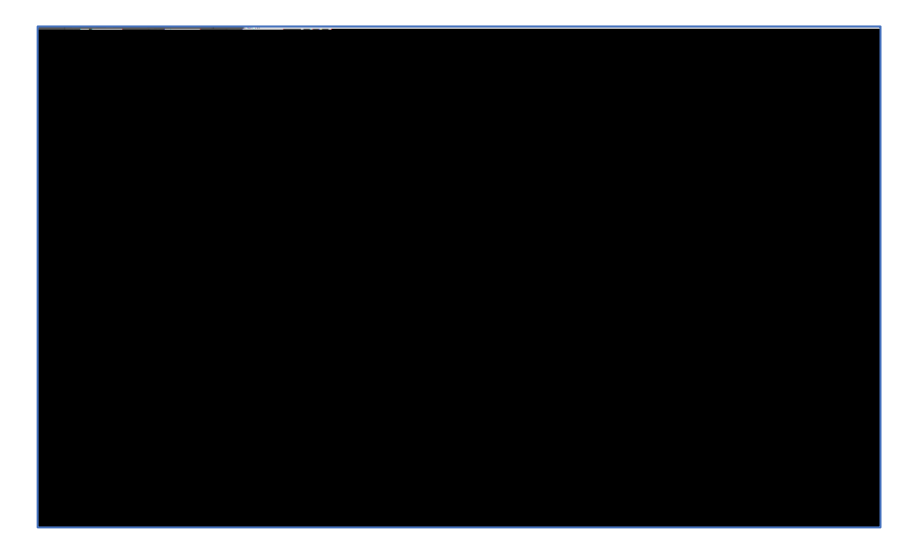

## ALEKS Assignment List:

|                                                                                                    |                         | কার্যার বিকারকা ব্যাজনার | ales <b>classioc</b> e | s ar V                                                                                                    |                                                                                                    |                                                                                                    |
|----------------------------------------------------------------------------------------------------|-------------------------|--------------------------|------------------------|----------------------------------------------------------------------------------------------------|----------------------------------------------------------------------------------------------------|----------------------------------------------------------------------------------------------------|
|                                                                                                    |                         |                          |                        | i                                                                                                    | ing <u>ul a n</u> II se                                                                                          | iennegi listoo                                                                                                   |
|                                                                                                    |                         |                          |                        |                                                                                                    |                                                                                                    |                                                                                                    |
| ی نرد.ملا                                                                                                    | and a second station of | - <u></u>                |                        |                                                                                                    |                                                                                                    |                                                                                                    |
| "Dockers and                                                                                                    |                         |                          |                        | This of the second second                                                                                                    | and the second second second second second second second second second second second second second second second | and the second second second second second second second second second second second second second second second |
| <b>D</b> IE (                                                                                                    | Statis                  | tetals 🔿 👘               | Report                 | je: ve *e                                                                                                    |                                                                                                    | pe Stat                                                                                                    |
| <u></u>                                                                                                    |                         | 5                        | Check                  | Carlotter (Carlotter)                                                                                                    | Kanalara Caratana                                                                                                | ngonana - Marandarana -<br>Secondarana                                                                           |
|                                                                                                    |                         |                          |                        |                                                                                                    |                                                                                                    |                                                                                                    |
| and the second second second second second second second second second second second second second second second |                         |                          |                        | <ul> <li>A state of the second state of the second state of th</li></ul> | 122027/W 11.55 BVI                                                                                               |                                                                                                    |
| -ttosec                                                                                                    | - 10 - 10 L 100         |                          | vy vocue               | K the second scalars                                                                                                    | . ແລະເລະ ໃນປີມີ. <sup>ແລ</sup> ິ ແລະເລະ ເປັນ                                                                     | l a constant ou a autor T<br>Acoletant Anna an                                                                   |
|                                                                                                    |                         |                          |                        | Andrike Manager Classifi                                                                                                    | Kasulatira                                                                                                    | ingen in ingen in in                                                                                             |
|                                                                                                    |                         |                          | - POSLV<br>After Mr    | ĸdale 1                                                                                                    | Check                                                                                                    | ·                                                                                                    |

" #\$%&' !()\*\*!+,-./!

0&12! !34!

! ""#\$%"&' (\$) \*+,-.,\$/0123\$) 45,\*6"7\$34' ' \*7,\$-,\$8,,' 59::68"#4;<\*7.";.\*6:-&"=5:5:!

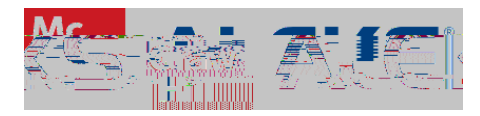

## S La

" #\$%&' !()\*\*!+,-./!

0&12! !34!

! ""#\$%"&` (\$) \*+,-.,\$/0123\$) 45, \*6"7\$34' ' \*7,\$-,\$8,,' 59::68"#4;<\*7.";.\*6:-&"=5:5:**!**